## **Uploading a Video**

To upload a new video clip, complete the following steps:

- 1. Open MediaManager
- 2. Click on the **Archives** tab.

| Home Events Archiv | ves Reports Admin |                                                        |               | ٩            |                  |
|--------------------|-------------------|--------------------------------------------------------|---------------|--------------|------------------|
|                    |                   |                                                        |               |              |                  |
| Archive Folders    | New Edit Delete   | City Council Contents (28 clips at ~3.4 GB, 1 unknown) | New Video E   | dit Copy Swa | ap Videos Delete |
| City Council       |                   | Name                                                   | Length        | Status       | Date             |
| Civica Trainings   |                   | City Council                                           | 1 hr 6 min    | Uploading    | 2017-06-12       |
| Parks & Recreation |                   | City Council                                           | 20 min        | Pending      | 2016-11-07       |
| Public Works       |                   | City Council                                           | 20 min        | Pending      | 2016-11-07       |
| Training           |                   | Test For Webinar today                                 | 5 sec         | Public       | 2016-10-12       |
| Recycle Bin        |                   | Small Business Council                                 | 5 sec         | Pending      | 2016-08-01       |
|                    |                   | Small Business Council                                 | 5 sec         | Pending      | 2016-08-01       |
|                    |                   | City Council Meeting                                   | 55 min 52 sec | Public       | 2016-07-29       |
|                    |                   | City Council                                           | 5 sec         | Public       | 2016-06-08       |

- 3. Navigate to your meeting and click the **New Video** button found on the toolbar.
- 4. Click Choose File.

| Home | Events | Archives | Reports    | Admin        |                                                                                                    |      | Q      |  |
|------|--------|----------|------------|--------------|----------------------------------------------------------------------------------------------------|------|--------|--|
|      |        |          |            |              |                                                                                                    |      |        |  |
|      |        |          |            |              |                                                                                                    |      |        |  |
|      |        |          |            |              | MP4 File Specifications                                                                                                    |      |        |  |
|      |        |          |            |              | Video:                                                                                                    |      |        |  |
|      |        |          |            |              | <ul> <li>H.264</li> <li>Profile: Baseline level 3</li> <li>Data rate: 350kbps, 650kbps, or 1000kbps</li> <li>Maximum file size: 8 GB</li> </ul> |      |        |  |
|      |        |          |            |              | Audio:                                                                                                    |      |        |  |
|      |        |          |            |              | AAC     Stereo     48kbps or more     Sample rate: 44100 Hz                                                                                     |      |        |  |
|      |        | Filena   | ame        |              |                                                                                                    | Size | Status |  |
|      |        |          |            |              |                                                                                                    |      |        |  |
|      |        | []]C     | hoose File | Start Upload |                                                                                                    | 0 B  | 0%     |  |

- 5. Select the file to be uploaded. Note: The file must be in MP4 format.
- 6. Click **Open**. This populates the file name in the **Filename** field.
- 7. Click **Start Upload**. This process may take some time, depending on the file size.

- 8. When the upload is complete, you'll return to the **Basic File Properties** page.
- 9. Edit the file properties. This allows you to:
  - a. Trim the video to remove unneeded footage at the beginning or end of the video. This is done by selecting the **Trimming** tab.
  - b. Make sure the date, time and location are correct.
  - c. Make the video viewable by the public. To do so find the **Status** drop-down menu and select **Public**.

| Home                  | Events                       | Archives    | Reports   | Admin                   |          |               |          |                        | Q                                                              |  |  |
|-----------------------|------------------------------|-------------|-----------|-------------------------|----------|---------------|----------|------------------------|----------------------------------------------------------------|--|--|
| Basic                 | Agenda                       | Minutes     | Captions  | Comments                | Trimming | Publishing    | Download | Finished               |                                                                |  |  |
| Basic File Properties |                              |             |           |                         |          |               |          |                        |                                                                |  |  |
| Name: 3/8             | Name: 3/8 City Council Event |             |           |                         |          |               |          |                        |                                                                |  |  |
| Description:          | B I                          | <u>₽</u>    | $X_2 X^2$ | <u>A</u> • <u>A</u> • - | - 8 🎟    | + <> 58<br>25 |          |                        |                                                                |  |  |
|                       |                              |             |           |                         |          |               |          |                        |                                                                |  |  |
|                       |                              |             |           |                         |          |               |          |                        |                                                                |  |  |
|                       |                              |             |           |                         |          |               |          |                        |                                                                |  |  |
| Kowords:              |                              |             |           |                         |          |               |          | lit.                   |                                                                |  |  |
| Reywords.             |                              |             |           |                         |          |               |          | 1,                     |                                                                |  |  |
| Date:                 | 03/07/2017                   | 7           |           |                         |          |               |          |                        |                                                                |  |  |
| Time:                 | 16:59:40                     |             |           |                         |          |               |          |                        |                                                                |  |  |
| Status:               | Public                       | ÷           |           |                         |          |               |          |                        |                                                                |  |  |
| Folder:               | City Counc                   | il          |           |                         | ۵        |               |          |                        | Go To: 00:00:00                                                |  |  |
| Thumbnail:            | Choose File                  | No file che | osen      |                         |          |               |          |                        | How to use:                                                    |  |  |
|                       | View                         |             |           |                         |          |               |          | 1) Push play on video. |                                                                |  |  |
|                       | Event Loc                    | ation       |           |                         |          |               |          |                        | 3) Hit 'Enter' in input box to jump to desired point in video. |  |  |
| Street 1:             |                              |             |           |                         |          |               |          |                        |                                                                |  |  |
| Street 2:             |                              |             |           |                         |          |               |          |                        |                                                                |  |  |
| City:                 |                              |             |           |                         |          |               |          |                        |                                                                |  |  |
| State:                |                              |             |           |                         |          |               |          |                        |                                                                |  |  |
| ZIP:                  |                              |             |           |                         |          |               |          |                        |                                                                |  |  |
|                       |                              |             |           |                         | _        |               |          |                        |                                                                |  |  |
|                       |                              |             |           | Save Propertie          | S        |               |          |                        |                                                                |  |  |

**Note:** If you set the status to *Not Public* or *Pending*, the archive (including the video) will be visible only to internal viewers. Use *Not Public* for internal-only archives and *Pending* for archives you wish to edit before posting to your view page.

10. Click Save Properties.